# Getting Ready for a **New School Year**

### RENAISSANCE PLACE™

Perform these tasks to get ready to use your Renaissance Place products in the next school year. (You do not need to wait for the old school year to end; you can simply choose to work in the new school year *before* you follow these steps.)

No matter which products you have, your school or school network needs to perform the Renaissance Place tasks that start on page 2.

After that, you can find the tasks for each product on these pages:

| Accelerated Maths <sup>™</sup> 6 | STAR Early Literacy™11       |
|----------------------------------|------------------------------|
| Accelerated Reader™8             | STAR Maths <sup>™</sup>      |
| KeyWords™9                       | STAR Reading <sup>™</sup> 13 |
| MathsFacts in a Flash™10         |                              |

Renaissance Learning UK Ltd | 32 Harbour Exchange Square | London, E14 9GE | www.renlearn.co.uk Renaissance Learning Australia | PO Box 329 | Toowong DC QLD 4066 | www.renaissance.com.au

All logos, designs, and brand names for Accelerated Maths, AM, Accelerated Maths Fluency, Accelerated Reader, AR, ATOS, KeyWords, MathsFacts in a Flash, NEO, NEO 2, Renaissance Home Connect, Renaissance Learning, Renaissance-U, STAR, STAR Assessments, STAR Early Literacy, STAR Maths and STAR Reading, are trademarks of Renaissance Learning, Inc. and its subsidiaries, registered, common law, or pending registration in Australia, the United Kingdom, United States and other countries. All other product and company names should be considered as the property of their respective companies and organisations.

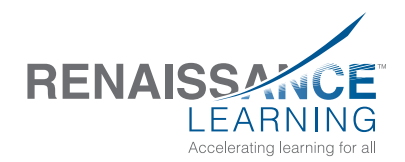

© 2015 Renaissance Learning, Inc. All rights reserved.

# **Renaissance Place™: Setting Up the Data**

# Checklist for RP Administrators, School Administrators and Non-Teaching Staff

For more information about the tasks below, click **Help** on any Renaissance Place page, or see the following:

- the <u>Renaissance Place Software Manual</u>
- the <u>Renaissance Place Tips for Getting Started</u>
- the Renaissance Place Tips for Consolidated Reports and the Dashboard

To find these documents, click **?** on the Home page, then **Manuals**, or click **Manuals** in the upper-right corner of any other page in Renaissance Place. These tasks can be performed by RP administrators, school network staff, school administrators and school staff unless otherwise noted.

| Task                                                                                                    | Нοι                                      | w to Start the Task from the Home Page                                                                                                    |
|----------------------------------------------------------------------------------------------------|------------------------------------------|----------------------------------------------------------------------------------------------------|
| Add the new school year start and end dates (must be done by the <b>RP administrator or a school network staff member)</b> . When the new school year begins, it will be the year that all users are working in automatically when they log in.                                                              | 1. (<br>2. (                             | On the Home page, click <b>School Years.</b><br>Click <b>Add School Year.</b>                                                                                                    |
| Add the marking periods for each school (used for targets and reports).<br>You can also copy the marking periods from the previous school year.<br>If you copy last year's classes (see the next page), your class marking<br>periods will also be copied, so you do not need to add the marking<br>periods. | 1. (<br>2.  <br>9.<br>3. (<br>1.<br>3. ( | On the Home page, click <b>School Years.</b><br>If the school year is still in the future, click <b>Work in a Different</b><br><b>School Year</b> and choose to work in that school year. This is not<br>necessary if the new school year is the current year.<br>Click <b>Add/Edit Marking Periods.</b> (If you want to use the marking<br>periods with the Reading and Maths Dashboards, be sure to<br>choose "Marking Period" for the Type.) |
| Add the non-teaching days during the school year for each school<br>(used for report calculations). You can also copy the non-teaching days<br>from the previous school year.                                                                                                    | 1. (<br>2.                               | On the Home page, click <b>School Years.</b><br>If the school year is still in the future, click <b>Work in a Different</b><br><b>School Year</b> and choose to work in that school year. This is not<br>necessary if the new school year is the current year.<br>Click <b>Add/Edit Non-Teaching Days.</b>                                                                                                    |
| Set reporting periods for Consolidated Reports ( <b>RP administrator or</b> school administrators only).                                                                                                    | 1. (<br>2. (<br>3. (<br>t                | On the Home page, click <b>Consolidated Reports.</b><br>Click <b>View Reporting Periods.</b><br>On the View Reporting Periods page, click <b>Add Reporting Period</b><br>to add new reporting periods, or use the <b>Edit</b> or <b>Delete</b> links to<br>make changes to existing reporting periods as needed.                                                                                                    |

Summer School

For tips on using your Renaissance Place Programs during summer school, see Knowledge Base article 7901571 at <u>http://support.renlearn.</u> com/techkb/7901571e.asp.

### Importing Data Files

You can also import student, personnel, class and course information (including updates to student enrolments and personnel assignments) if you have a properly formatted file from another source (such as a student information system). For more information, see the Renaissance Place help or <u>Renaissance Place Software Manual</u>.

| Task                                                                                                    | Но                   | w to Start the Task from the Home Page                                                                                                    |
|----------------------------------------------------------------------------------------------------|----------------------|----------------------------------------------------------------------------------------------------|
| Review the list of personnel to see if any need to be added or changed.<br>Edit personnel information or school assignments if necessary.<br>You may also want to check capabilities for personnel. Although the<br>default capabilities will work well for most users, you can add or                                                                                                    | 1.<br>2.<br>3.<br>4. | On the Home page, click <b>Users.</b><br>Click <b>View Personnel.</b><br>Search for specific personnel or just click <b>Search</b> to see the full list.<br>If you need to change a person's information or school, click                                                                                       |
| restrict capabilities for certain groups or individuals.                                                                                                    |                      | <b>Select</b> next to the person's name. Then, click one of the links on the next page to edit information or school assignments.                                                                                                    |
| Add personnel if necessary. Be sure to give each person the user name and password that you assign.                                                                                                    | 1.<br>2.             | On the Home page, click Users.<br>Click Add School Personnel or Add School Network Personnel.                                                                                                    |
| <ul> <li>Review the list of students to see if any need to be added or changed.</li> <li>Edit student information or characteristics if necessary.</li> <li>You do not need to change students' years; students are automatically promoted to the next year in the software when a new school year starts.</li> </ul>                                                                                                    | 1.<br>2.<br>3.<br>4. | On the Home page, click <b>Users.</b><br>Click <b>View Students.</b><br>Search for specific students or choose a school, year and/or class<br>to see a group.<br>If you need to change a student's information or characteristics,<br>click the student's name, then click the tab that requires the<br>changes |
| Transfer students from one school to another as needed, and un-enrol those who are not returning to your school(s).                                                                                                    | 1.<br>2.<br>3.       | On the Home page, click <b>Users.</b><br>Click <b>Edit Multiple School Enrolments.</b><br>Select a school, search for the students, tick the ones who need<br>changes and choose the desired settings on the left.                                                                                              |
| Add new students.                                                                                                    | 1.<br>2.             | On the Home page, click <b>Users.</b><br>Click <b>Add Student.</b>                                                                                                    |
| Check your course list to see if any need to be added for the new school year. Add courses if necessary. (Courses stay in the list from one year to the next.)                                                                                                    | 1.<br>2.<br>3.       | On the Home page, click <b>Courses and Classes.</b><br>Choose a school if necessary.<br>If courses need to be added to the list for the school, click <b>Add</b><br><b>Course.</b>                                                                                                    |
| If your classes are similar to those from the previous school year, copy<br>your previous classes (if they are available). When you do this, you can<br>choose whether to copy the assigned teachers, assigned products and<br>enrolled students. (Usually you should not copy enrolled students since<br>class enrolments change from year to year.) Class preference settings<br>will also be copied. Check your school marking periods after you copy<br>classes; the dates for copied marking periods may need to be changed. | 1.<br>2.             | On the Home page, click <b>Courses and Classes.</b><br>Click the <b>Copy/Edit Classes</b> link.                                                                                                    |
| Add additional classes as needed. As you add classes, choose the primary teacher, select the products the classes will use and add students to the classes. (You can also add and remove team teachers for each class from the list of classes in a course.)                                                                                                    | 1.<br>2.<br>3.<br>4. | On the Home page, click <b>Courses and Classes.</b><br>Choose a school if necessary.<br>Click the course name.<br>Click <b>Add Class.</b>                                                                                                    |

*Adding or Transferring Students* 

If the RP administrator will be adding students or transferring them from one school to another, school personnel should wait until this is done before adding their students to avoid adding the same student more than once.

| Task                                                                   | How to Start the Task from the Home Page                              |
|------------------------------------------------------------------------|-----------------------------------------------------------------------|
| Set the Learning Standards preference to choose which Learning         | 1. On the Home page, click <b>Product Administration</b> .            |
| Progression to use with the Maths Dashboard and the Reading            | 2. Click Set Learning Standards.                                      |
| Dashboard. To keep the skills and Learning Progression used by your    | 3. For each subject (Reading and Maths), choose a progression to use. |
| classes consistent, set this preference at the beginning of the school | 4. Click Save.                                                        |
| year, and then leave the preference as is throughout the school year.  |                                                                       |

## **Checklist for Technology/Computer Coordinators**

To open the instructions or documents listed in the third column below, click the links.

| Task                                                                                                    | How to Start the Task                                                                                                    | Where to Get More Information                                                                                                    |
|----------------------------------------------------------------------------------------------------|----------------------------------------------------------------------------------------------------|----------------------------------------------------------------------------------------------------|
| Check for required supporting software on any<br>new or updated computers that will be used<br>with the Renaissance Place software. Make<br>sure that you check both teacher and student<br>computers. You must be logged in to each<br>computer with the rights required to install<br>software for all users. | <ol> <li>Before logging in to Renaissance Place,<br/>click Check Software Requirements on<br/>the Renaissance Place welcome page, OR,<br/>after logging in, on the Home page, click<br/>Product Administration, then Download<br/>Supporting Software.</li> <li>Click Downloads on the left side of the<br/>page (or the top) and view the tab for your<br/>operating system.</li> </ol>                    | <ul> <li>Complete steps in the help:<br/><u>Checking Software Requirements</u></li> <li>For Accelerated Maths:         <ul> <li><u>AccelScan software instructions</u></li> <li><u>Renaissance Responder software</u><br/><u>instructions</u></li> </ul> </li> </ul> |
|                                                                                                    | <ol> <li>If you will be using an AccelScan scanner<br/>with Accelerated Maths on this computer,<br/>click <b>Download</b> for AccelScan and install<br/>the program.</li> <li>If you will be using Renaissance Responders<br/>or NEO 2s with Accelerated Maths and a<br/>Renaissance Receiver on this computer,<br/>click <b>Download</b> for Renaissance Responder<br/>and install the program.</li> </ol> |                                                                                                    |
|                                                                                                    | <ol> <li>If you are using programs that require the<br/>Renaissance Place Print Plug-In, click<br/>Download for instructions.</li> </ol>                                                                                                    |                                                                                                    |
|                                                                                                    | <ol> <li>Make sure all required software Third-Party<br/>downloads are installed. If any software is<br/>not installed, click <b>Download</b> for<br/>instructions.</li> </ol>                                                                                                    |                                                                                                    |

### Supporting Software Updates

V

This is also a good time to recheck computers that have had supporting software installed in case they need updates or additional software. You may also want to take advantage of updated technologies with better built-in security features (such as newer browser versions).

| Task                                                                                                    | Но                             | w to Start the Task                                                                                                    | Where to Get More Information                                                                                                    |
|----------------------------------------------------------------------------------------------------|--------------------------------|----------------------------------------------------------------------------------------------------|----------------------------------------------------------------------------------------------------|
| To prevent students from working from home,<br>restrict the computers that can access<br>Renaissance Place.                                                                                                    | 1.<br>2.                       | On the Home page, select <b>Product</b><br>Administration.<br>Select Set Security Options for<br>Students.                                                                                                    | Setting Security Options for Students                                                                                                    |
|                                                                                                    | 3.                             | In the Restrict Student Workstations field,<br>enter the <i>external</i> IP addresses of<br>computers that students <i>can</i> use to access<br>Renaissance Place. You can use ranges or<br>individual IP addresses as shown; on<br>individual computers, you can click <b>Add</b><br><b>to List</b> to add the computer's IP address.<br>Click <b>Done</b> . |                                                                                                    |
| Make sure each computer (or tablet) that will<br>be used with the Renaissance Place software<br>has a shortcut or favourite set up that points<br>to the current Renaissance Place address.                                                                | 1.                             | Follow the instructions for your computer's operating system and/or browser.                                                                                                    | _                                                                                                    |
| If you are using AccelScan scanners with<br>Accelerated Maths, make sure they are<br>connected to the computers where they will<br>be used, and make sure those computers<br>have the AccelScan Scanning software<br>installed.                            | 1.                             | Using the cable provided, connect each<br>AccelScan to the computer where it will be<br>used.<br>If you are using an 1100 USB scanner,<br>install the AccelScan drivers.                                                                                                    | • <u>AccelScan Setup instructions</u>                                                                                                    |
| If you will be using either NEO 2s or<br>Renaissance Responders with Renaissance<br>Place software (Accelerated Maths,<br>Accelerated Reader and MathsFacts in a<br>Flash), make sure the Renaissance Receivers<br>are connected to the correct computers. | 1.                             | Using the cable provided, connect each<br>Renaissance Receiver to the computer<br>where it will be used.<br>Using the Renaissance Wireless Server<br>Utility, set the Network Name and set the<br>Renaissance Place address if necessary.                                                                                                    | <ul> <li><u>2Know! Classroom Response System</u><br/><u>Installation and Set-Up Guide</u></li> <li><u>Accelerated Maths Software Manual</u></li> <li><u>Accelerated Reader Software Manual</u></li> <li><u>MathsFacts in a Flash Software Manual</u></li> </ul>                                                                                           |
| <ul> <li>If you will be using Accelerated Reader for iOS on iPad®, iPhone® or iPod touch® or STAR for iOS on iPad®, make certain:</li> <li>The app is downloaded on each device.</li> <li>You have connected the app to Renaissance Place.</li> </ul>      | You<br>sto<br>To<br>Pla<br>wit | a can get the app for each device in the app<br>re.<br>establish settings, connect to Renaissance<br>ce on one device, then share those settings<br>h all of the other devices.                                                                                                    | <ul> <li>For Accelerated Reader: <u>Before Students</u><br/><u>Quiz on a Mobile Device</u></li> <li>For STAR Early Literacy: <u>Using an iPad®</u><br/><u>with STAR Early Literacy</u></li> <li>For STAR Maths: <u>Using an iPad® with STAR</u><br/><u>Maths</u></li> <li>For STAR Reading: <u>Using an iPad® with</u><br/><u>STAR Reading</u></li> </ul> |

# **Accelerated Maths™**

Do the Renaissance Place setup tasks for the school year **before** these tasks so that your classes are available for Accelerated Maths; see page 2.

For more information about the tasks below, click **Help** on any Accelerated Maths page, or see the <u>Accelerated Maths Software Manual</u> and the <u>Accelerated Maths Tips for Getting Started</u>. To find these documents, click **?**, then **Manuals** on the Home page, or click **Manuals** in the upper-right corner of any other page in the software.

These tasks can be performed by the RP administrator, school administrators and teachers unless otherwise noted.

| Task                                                                                                    | How to Start the Task from the Home Page                                                                                                    |
|----------------------------------------------------------------------------------------------------|----------------------------------------------------------------------------------------------------|
| Set up groups if necessary for each class. (Groups allow some students to work on objectives that the class as a whole is not working on.)                                            | <ol> <li>Click Accelerated Maths, then Assignment Book.</li> <li>Use the drop-down lists to choose the school and class if<br/>necessary.</li> <li>Click Create Group.</li> </ol>                                                                                                    |
| Review the objective lists available to make sure you have the ones you need for your classes and groups.                                                                             | <ol> <li>Click Accelerated Maths, then Libraries.</li> <li>Click Manage Objectives.</li> <li>Click View/Edit Lists.</li> <li>Review the available objective lists. To see the objectives in any<br/>one objective list, click View in the row for that list.</li> </ol>                                                                                  |
| Create/add new objective lists if necessary.                                                                                                    | <ol> <li>Click Accelerated Maths, then Libraries.</li> <li>Click Manage Objectives.</li> <li>Click Create New List. Then, enter the information and choose the objectives.</li> </ol>                                                                                                    |
| Select/assign an objective list for each class and group.                                                                                                    | <ol> <li>Click Accelerated Maths, then Assignment Book.</li> <li>Use the drop-down lists to choose the school and class if<br/>necessary. (If you are choosing a list for a group, select the group.)</li> <li>Click Manage Objectives.</li> <li>Click Select/Copy Existing List. (You can click Create New List if<br/>you need a new list.)</li> </ol> |
| Assign objectives to students in each class and group.<br>(For Accelerated Maths for Intervention, you do not assign objectives<br>until after each student's first diagnostic test.) | <ol> <li>Click Accelerated Maths, then Assignment Book.</li> <li>Use the drop-down lists to choose the school and class if<br/>necessary. (If you are assigning objectives for students in a group,<br/>select the group.)</li> <li>Tick the boxes next to the student names.</li> <li>Click Assign.</li> <li>Click Done.</li> </ol>                     |

User Names and Passwords

If you use online assignments, be prepared to help students with user names and passwords. To find them, on the Home page, click **Users;** then, click **View Students.** Search for your students. In the search results, click the **Passwords** tab to see user names and passwords. If you want to print the page of search results that you are viewing, click **Print Page.** To print all of the results and choose how to group and sort them, click **View PDF** instead.

| Task                                                                                                    | Но | ow to Start the Task from the Home Page                                                                               |
|----------------------------------------------------------------------------------------------------|----|----------------------------------------------------------------------------------------------------|
| Set targets for students. (You can also set up teams from the Teams                                                                      | 1. | Click Accelerated Maths, then Teams and Targets.                                                                      |
| and Targets page.)                                                                                                    | 2. | Choose a school if necessary.                                                                                         |
|                                                                                                    | 3. | Click Manage Targets.                                                                                                 |
|                                                                                                    | 4. | If necessary, click <b>Select Class Marking Periods</b> to choose the target time periods before setting the targets. |
| Review the preference settings. Since classes do not automatically                                                                       | 1. | Click Accelerated Maths, then Preferences.                                                                            |
| carry over from one school year to the next, these settings do not carry                                                                 | 2. | Choose a school and class from the drop-down lists if necessary.                                                      |
| over either <i>unless</i> you have copied classes from the previous school year, so you need to set preferences for this year's classes. | 3. | To change a preference, click its name.                                                                               |
| Generate the students' first assignment.                                                                                                 | 1. | Click Accelerated Maths, then Assignment Book.                                                                        |
|                                                                                                    | 2. | Use the drop-down lists to choose the school and class if                                                             |
|                                                                                                    |    | necessary. (If you are generating assignments for a group, select the group.)                                         |
|                                                                                                    | 3. | Tick the boxes next to students who need assignments.                                                                 |
|                                                                                                    | 4. | Click Generate Practice, Generate Exercise or Generate                                                                |
|                                                                                                    |    | Diagnostic.                                                                                                    |

Renaissance Home Connect and Advantage If you are using Renaissance Home Connect (for Advantage subscriptions), this is also a good time to make sure Renaissance Home Connect is activated for your schools and to print Informational Letters for the

parents of your Accelerated Maths students.

# **Accelerated Reader™**

Do the Renaissance Place setup tasks for the school year **before** these tasks so that your classes are available for Accelerated Reader; see page 2.

For more information about the tasks below, click **Help** on any Accelerated Reader page, or see the <u>Accelerated Reader Software Manual</u> and the <u>Accelerated Reader Tips for Getting Started</u>. To find these documents, click **?**, then **Manuals** on the Home page, or click **Manuals** in the upper-right corner of any other page in the software.

These tasks can be performed by the RP administrator, school administrators and teachers.

|  | Task                                                                                                    | Но | w to Start the Task from the Home Page                                                           |
|--|----------------------------------------------------------------------------------------------------|----|--------------------------------------------------------------------------------------------------|
|  | If you use the Date and Time Restrictions preference to restrict student                                                                               | 1. | Click Accelerated Reader, then Preferences.                                                      |
|  | quizzing before and after specified dates, review this preference for                                                                                  | 2. | Click Date and Time Restrictions under School Preferences.                                       |
|  | each school and set your new school year dates.                                                                                                    | 3. | Use the drop-down list to choose a school if necessary.                                          |
|  |                                                                                                    | 4. | Click Edit Date and Time Restrictions.                                                           |
|  |                                                                                                    | 5. | Change the settings as needed; make sure the Before Date and After Date settings are up-to-date. |
|  |                                                                                                    | 6. | Click Save.                                                                                      |
|  |                                                                                                    | 7. | Repeat these steps for other schools if necessary.                                               |
|  | Review the settings of the other school preferences and make changes                                                                                   | 1. | Click Accelerated Reader, then Preferences.                                                      |
|  | if necessary. These settings carry over from year to year (except for Monitor Override).                                                               | 2. | Click a preference link under School Preferences.                                                |
|  |                                                                                                    | 3. | Use the drop-down list to choose a school if necessary.                                          |
|  |                                                                                                    | 4. | Review the current preference settings. If any need changing, click the <b>Edit</b> link.        |
|  |                                                                                                    | 5. | Repeat steps 2-4 for each school preference category.                                            |
|  | Review classroom preference settings. Since classes do not                                                                                             | 1. | Click Accelerated Reader, then Preferences.                                                      |
|  | automatically carry over from year to year, these settings do not carry                                                                                | 2. | Click a preference link under Classroom Preferences.                                             |
|  | over either <i>unless</i> you have copied classes from the previous school year, so you need to check and set preferences for this year's classes.     | 3. | Use the drop-down lists to choose the school and class if necessary.                             |
|  | <b>Note:</b> Individual Student Settings <i>do</i> carry over from one school year to the next, regardless of the student's school or class enrolment. | 4. | Review the preference settings. If any need changing, click the <b>Edit</b> link(s).             |
|  | However, it is a good idea to check these with each new school year in case some settings are no longer appropriate.                                   | 5. | Repeat steps 2-4 for each classroom preference category.                                         |

### User Names and Passwords

Be prepared to help students with user names and passwords. To find them, on the Home page, click **Users;** then, click **View Students**. Search for your students. In the search results, click the **Passwords** tab to see user names and passwords. If you want to print the page of search results that you are viewing, click **Print Page.** To print all of the results and choose how to group and sort them, click **View PDF** instead.

| Task                                                                     | Но | w to Start the Task from the Home Page                             |
|--------------------------------------------------------------------------|----|--------------------------------------------------------------------|
| Select the marking periods for Reading Practice targets and set the      | 1. | Click Accelerated Reader, then Record Books and Targets.           |
| targets for students in your new classes if necessary.                   | 2. | Use the drop-down lists to choose the school and class if          |
| Note: For Reading Practice targets to carry over from one marking        |    | necessary.                                                         |
| period to another, you must have those marking periods selected          | 3. | Click Reading Practice Targets.                                    |
| before each one starts. Select all marking periods for the entire school | 4. | Click Select Marking Periods. Select the marking periods that will |
| year at the beginning of the year.                                       |    | be used for targets; then, click <b>Save.</b>                      |
|                                                                          | 5. | Set the targets and click <b>Save.</b>                             |
| Set Reading Practice certification targets if necessary.                 | 1. | Click Accelerated Reader, then Record Books and Targets.           |
|                                                                          | 2. | Use the drop-down lists to choose the school and class if          |
|                                                                          |    | necessary.                                                         |
|                                                                          | 3. | Click Reading Practice Certifications.                             |

Renaissance Home Connect

If you are using Renaissance Home Connect, this is also a good time to make sure Renaissance Home Connect is activated for your schools and to print Informational Letters for the parents of your Accelerated Reader students.

# KeyWords™

Do the Renaissance Place setup tasks for the school year **before** this task so that your classes are available for KeyWords; see page 2.

For more information about the task below, see the *NEO User Manual*, which is installed with NEO Manager. You can find the manual in the Windows Start menu or in the Macintosh program folder.

| Task                                                                              | How to Start the Task                                                                                                    |
|-----------------------------------------------------------------------------------|----------------------------------------------------------------------------------------------------|
| Reset the KeyWords students on NEO 2s to remove previous students and their work. | <ol> <li>Connect either individual NEO 2s or a SmartOption Bundle to a<br/>computer with NEO Manager software installed.</li> </ol> |
|                                                                                   | 2. In NEO Manager, click the <b>Setup</b> menu and choose <b>Reset</b><br><b>KeyWords Students.</b>                                 |

# MathsFacts in a Flash™

Do the Renaissance Place setup tasks for the school year before these tasks so that your classes are available for MathsFacts in a Flash; see page 2.

For more information about the tasks below, click **Help** on any MathsFacts in a Flash page, or see the <u>MathsFacts in a Flash Software</u> <u>Manual</u> and the <u>MathsFacts in a Flash Tips for Getting Started</u>. To find these documents, click **?**, then **Manuals** on the Home page, or click **Manuals** in the upper-right corner of any other page in the software.

These tasks can be performed by school network administrators, school administrators, and teachers.

|  | Task                                                                                                    | How to Start the Task from the Home Page                                                     |
|--|----------------------------------------------------------------------------------------------------|----------------------------------------------------------------------------------------------|
|  | For each class, tick the levels and add or remove levels as needed.                                                                                                    | 1. Click MathsFacts in a Flash, then Assignment Book.                                        |
|  |                                                                                                    | 2. Choose a school and class from the drop-down lists if necessary.                          |
|  |                                                                                                    | 3. Click <b>Add/Remove</b> on the left to begin viewing the available levels.                |
|  | Set starting levels for any students who need to start at a higher level                                                                                                    | 1. Click MathsFacts in a Flash, then Assignment Book.                                        |
|  | than 1 (Addition of 0 or 1 to a single-digit number).                                                                                                    | 2. Choose a school and class from the drop-down lists if necessary.                          |
|  |                                                                                                    | 3. Tick the boxes next to students who need changes.                                         |
|  |                                                                                                    | 4. Click <b>Set Level</b> on the left and choose the starting levels.                        |
|  | Change mastery times for students who need longer or shorter times                                                                                                    | 1. Click MathsFacts in a Flash, then Assignment Book.                                        |
|  | than two minutes.                                                                                                    | 2. Choose a school and class from the drop-down lists if necessary.                          |
|  |                                                                                                    | 3. Tick the boxes next to students who need changes.                                         |
|  |                                                                                                    | 4. Click Edit Mastery Time on the left and make your changes.                                |
|  | Review preference settings. Since classes do not automatically carry                                                                                                    | 1. Click MathsFacts in a Flash, then Preferences.                                            |
|  | over from one school year to the next, these settings do not carry over<br><b>unless</b> you have copied classes from the previous school year, so you<br>need to get preferences for this year's classes | 2. Choose a school and class from the drop-down lists if necessary.                          |
|  |                                                                                                    | 3. To see the settings for a preference (and to make changes if                              |
|  |                                                                                                    | necessary), click the preference name.                                                       |
|  | Review benchmark settings for the school. Administrators can make                                                                                                    | 1. Click MathsFacts in a Flash, then Preferences.                                            |
|  | changes if necessary.                                                                                                    | 2. Click Benchmarks.                                                                         |
|  |                                                                                                    | 3. Choose a school from the drop-down list if necessary.                                     |
|  |                                                                                                    | <ol> <li>Make changes to the target date and year-level benchmarks as<br/>needed.</li> </ol> |

### User Names, Passwords and PINs

Be prepared to help students with user names and passwords. To find them, on the Home page, click **Users;** then, click **View Students.** Search for your students. In the search results, click the **Passwords** tab to see user names and passwords. If you want to print the page of search results that you are viewing, click **Print Page.** *To print all of the results and choose how to group and sort them, click* **View PDF** *instead.* 

If students will be practising maths facts offline on Renaissance Responders or using the MathsFacts in a Flash (Offline) SmartApplet on NEO 2, be sure to note the NEO 2/Responder PIN as well so students can send the practice history to Renaissance Place.

Renaissance Home Connect and Advantage

If you are using Renaissance Home Connect (for Advantage subscriptions), this is also a good time to make sure Renaissance Home Connect is activated for your schools and to print Informational Letters for the parents of your MathsFacts in a Flash students. You will find the links for these tasks when you click **Renaissance Home Connect** on the Home page.

# STAR Early Literacy™

Do the Renaissance Place setup tasks for the school year **before** these tasks so that your classes are available for STAR Early Literacy; see page 2.

For more information about the tasks below, click **Help** on any STAR Early Literacy page, or see the <u>STAR Early Literacy Software Manual</u> and the <u>STAR Early Literacy Tips for Getting Started</u>. To find these documents, click **?**, then **Manuals** on the Home page, or click **Manuals** in the upper-right corner of any other page in the software.

These tasks can be performed by the RP administrator, school administrators and teachers unless otherwise noted.

| Task                                                                                                    | How to Start the Task from the Home Page                                                                                                    |
|----------------------------------------------------------------------------------------------------|----------------------------------------------------------------------------------------------------|
| Set class preferences for each STAR Early Literacy class to set the<br>monitor password requirements and options for the demonstration<br>video and hands-on exercise. (If you copied last year's classes in<br>Renaissance Place, the preference settings were copied with the<br>classes.) | <ol> <li>Click STAR Early Literacy, then Preferences.</li> <li>Choose a school and a <i>single</i> class from the drop-down lists if necessary.</li> <li>To change the preferences, click Edit under Classroom Preferences.</li> </ol> |

# STAR Maths<sup>™</sup>

Do the Renaissance Place setup tasks for the school year **before** these tasks so that your classes are available for STAR Maths; see page 2.

For more information about the tasks below, click **Help** on any STAR Maths page, or see the <u>STAR Maths Software Manual</u> and the <u>STAR</u> <u>Maths Tips for Getting Started</u>. To find these documents, click **?**, then **Manuals** on the Home page, or click **Manuals** in the upper-right corner of any other page in the software.

These tasks can be performed by the RP administrator, school administrators and teachers unless otherwise noted.

| Task                                                                                                    | Но       | ow to Start the Task from the Home Page                                                                                                   |
|----------------------------------------------------------------------------------------------------|----------|----------------------------------------------------------------------------------------------------|
| Set the Testing Password preferences for each STAR Maths class to set<br>the authorisation password requirements. (If you copied last year's<br>classes, the preference settings were copied with the classes.)  | 1.<br>2. | Click <b>STAR Maths</b> , then <b>Preferences.</b><br>Choose a school and a <b>single</b> class from the drop-down lists if<br>necessary. |
|                                                                                                    | 3.       | To change the preferences, click $\ensuremath{\textbf{Edit}}$ under Classroom Preferences.                                                |
| Set the student preferences for each STAR Maths class. You can use                                                                                                    | 1.       | Click STAR Maths, then Preferences.                                                                                                    |
| these preferences to set an Estimated Maths Level or an extended time<br>limit for students who need them. (If you choose extended time limits,<br>these carry over for the students from one year to the next.) | 2.       | Choose a school and a <b>single</b> class from the drop-down lists if necessary.                                                          |
|                                                                                                    | 3.       | To change the preferences, click <b>Edit</b> under Student Preferences.                                                                   |

### User Names and Passwords

Be prepared to help students with user names and passwords. To find them, on the Home page, click **Users;** then, click **View Students.** Search for your students. In the search results, click the **Passwords** tab to see user names and passwords. If you want to print the page of search results that you are viewing, click **Print Page.** *To print all of the results and choose how to group and sort them, click* **View PDF** *instead.* 

### STAR Early Literacy Pretest Instructions

If your students have not taken a STAR Early Literacy test before, use the Pretest Instructions to introduce the test; these instructions are in the STAR Early Literacy Resources.

### User Names and Passwords

Be prepared to help students with user names and passwords. To find them, on the Home page, click **Users;** then, click **View Students.** Search for your students. In the search results, click the **Passwords** tab to see user names and passwords. If you want to print the page of search results that you are viewing, click **Print Page.** To print all of the results and choose how to group and sort them, click **View PDF** instead.

STAR Maths Pretest Instructions

If your students have not taken a STAR Maths test before, use the Pretest Instructions to introduce the test; these instructions are in the STAR Maths Resources.

| Task                                                               | How to Start the Task from the Home Page |                                                                                                    |
|--------------------------------------------------------------------|------------------------------------------|----------------------------------------------------------------------------------------------------|
| Set up benchmarks (administrators and non-teaching staff only).    | 1.                                       | Click STAR Maths, then Screening, Progress Monitoring & Intervention.                                                                                         |
|                                                                    | 2.                                       | Click View Benchmarks.                                                                                                    |
|                                                                    | 3.                                       | Click one of the tabs to choose whether to view the <b>School or</b><br><b>School Network</b> benchmarks.                                                     |
|                                                                    | 4.                                       | If you are viewing the school benchmark, select a school if necessary.                                                                                        |
|                                                                    | 5.                                       | You can do the following:                                                                                                    |
|                                                                    |                                          | • To change the cut scores, click Edit Cut Scores.                                                                                                    |
|                                                                    |                                          | <ul> <li>To change the benchmark structure, click Edit Benchmark</li> <li>Structure (school network administrators and school network staff only).</li> </ul> |
| Set screening dates (administrators and non-teaching staff only).  | 1.                                       | Click STAR Maths, then Screening, Progress Monitoring &                                                                                                    |
|                                                                    |                                          | Intervention.                                                                                                    |
|                                                                    | 2.                                       | Click View Screening Dates.                                                                                                    |
|                                                                    | 3.                                       | If necessary, select a school from the drop-down list.                                                                                                    |
|                                                                    | 4.                                       | Edit the dates if necessary. (Teachers cannot edit dates.)                                                                                                    |
| Set up student groups if necessary. Groups carry over from year to | 1.                                       | Click STAR Maths, then Screening, Progress Monitoring &                                                                                                    |
| year, but you may need to make changes.                            |                                          | Intervention.                                                                                                    |
|                                                                    | 2.                                       | Click Manage Groups.                                                                                                    |
|                                                                    | 3.                                       | Click <b>Create Group,</b> or click <b>Add/Remove Students</b> for an existing group.                                                                         |

# **STAR Reading**<sup>™</sup>

Do the Renaissance Place setup tasks for the school year **before** these tasks so that your classes are available for STAR Reading; see page 2.

For more information about the tasks below, click **Help** on any STAR Reading page, or see the <u>STAR Reading Software Manual</u> and the <u>STAR</u> <u>Reading Tips for Getting Started</u>. To find these documents, click **?**, then **Manuals** on the Home page, or click **Manuals** in the upper-right corner of any other page in the software.

These tasks can be performed by school network administrators, school administrators, and teachers unless otherwise noted.

| Task                                                                                                    | н              | ow to Start the Task from the Home Page                                                                                                    |
|----------------------------------------------------------------------------------------------------|----------------|----------------------------------------------------------------------------------------------------|
| Set the Testing Password preferences for each STAR Reading class to<br>set the authorisation password requirements. (If you copied last year's<br>classes, the preference settings were copied with the classes.)                                                                          | 1.<br>2.       | Click <b>STAR Reading</b> , then <b>Preferences.</b><br>Choose a school and a <i>single</i> class from the drop-down lists if necessary.                                                                                |
|                                                                                                    | 3.             | To change the preferences, click <b>Edit</b> under Classroom Preferences.                                                                                                    |
| Set the student preferences for each STAR Reading class. You can use<br>these preferences to set an Estimated Reading Level or an extended<br>time limit for students who need them. (If you choose extended time<br>limits, these carry over for the students from one year to the next.) | 1.<br>2.<br>3. | Click <b>STAR Reading</b> , then <b>Preferences</b> .<br>Choose a school and a <i>single</i> class from the drop-down lists if<br>necessary.<br>To change the preferences, click <b>Edit</b> under Student Preferences. |
| Set up benchmarks (administrators and non-teaching staff only).                                                                                                    | 1.             | Click STAR Reading, then Screening, Progress Monitoring & Intervention.                                                                                                    |
|                                                                                                    | 2.             | Click View Benchmarks.                                                                                                    |
|                                                                                                    | 3.             | Click one of the tabs to choose whether to view the <b>School or</b><br><b>School Network</b> benchmarks.                                                                                                    |
|                                                                                                    | 4.             | If you are viewing the school benchmark, select a school if necessary.                                                                                                    |
|                                                                                                    | 5.             | You can do the following:                                                                                                    |
|                                                                                                    |                | • To change the cut scores, click Edit Cut Scores.                                                                                                    |
|                                                                                                    |                | <ul> <li>To change the benchmark structure, click Edit Benchmark</li> <li>Structure (school network administrators and school network staff only).</li> </ul>                                                           |
| Set screening dates (administrators and non-teaching staff only).                                                                                                    | 1.             | Click STAR Reading, then Screening, Progress Monitoring &                                                                                                    |
|                                                                                                    |                | Intervention.                                                                                                    |
|                                                                                                    | 2.             | Click View Screening Dates.                                                                                                    |
|                                                                                                    | 3.             | If necessary, select a school from the drop-down list.                                                                                                    |
|                                                                                                    | 4.             | Edit the dates if necessary. (Teachers cannot edit dates.)                                                                                                    |

### User Names and Passwords

Be prepared to help students with user names and passwords. To find them, on the Home page, click **Users;** then, click **View Students.** Search for your students. In the search results, click the **Passwords** tab to see user names and passwords. If you want to print the page of search results that you are viewing, click **Print Page.** To print all of the results and choose how to group and sort them, click **View PDF** instead.

| Task                                                                                                    | Но | w to Start the Task from the Home Page                                  |
|----------------------------------------------------------------------------------------------------|----|-------------------------------------------------------------------------|
| Set up student groups if necessary. Groups carry over from year to year, but you may need to make changes | 1. | Click STAR Reading, then Screening, Progress Monitoring & Intervention. |
| yea, bacyou may need to make enonged.                                                                     | 2. | Click Manage Groups.                                                    |
|                                                                                                    | 3. | Click Create Group, or click Add/Remove Students for an                 |
|                                                                                                    |    | existing group.                                                         |